## XL Miner: User Manual

## November 2016

## Table of Contents

| Administration | 2  |
|----------------|----|
| Dashboard 1    | 2  |
| Dashboard 2    | 5  |
| Dashboard 3    | 8  |
| Dashboard 4    |    |
| Dashboard 5    |    |
| Dashboard 6    | 14 |
| Dashboard 7    |    |
| Dashboard 8    |    |
| Dashboard 9    |    |
| Dashboard 10   | 21 |
| Dashboard 11   | 23 |
| Dashboard 12   | 24 |

#### Administration

Follow the instruction provided by FrontLine Systems to download XL Miner. Course and book code will be included.

As you open Excel you will see XL Miner tab on the top ribbon.

## Dashboard 1

Goal:

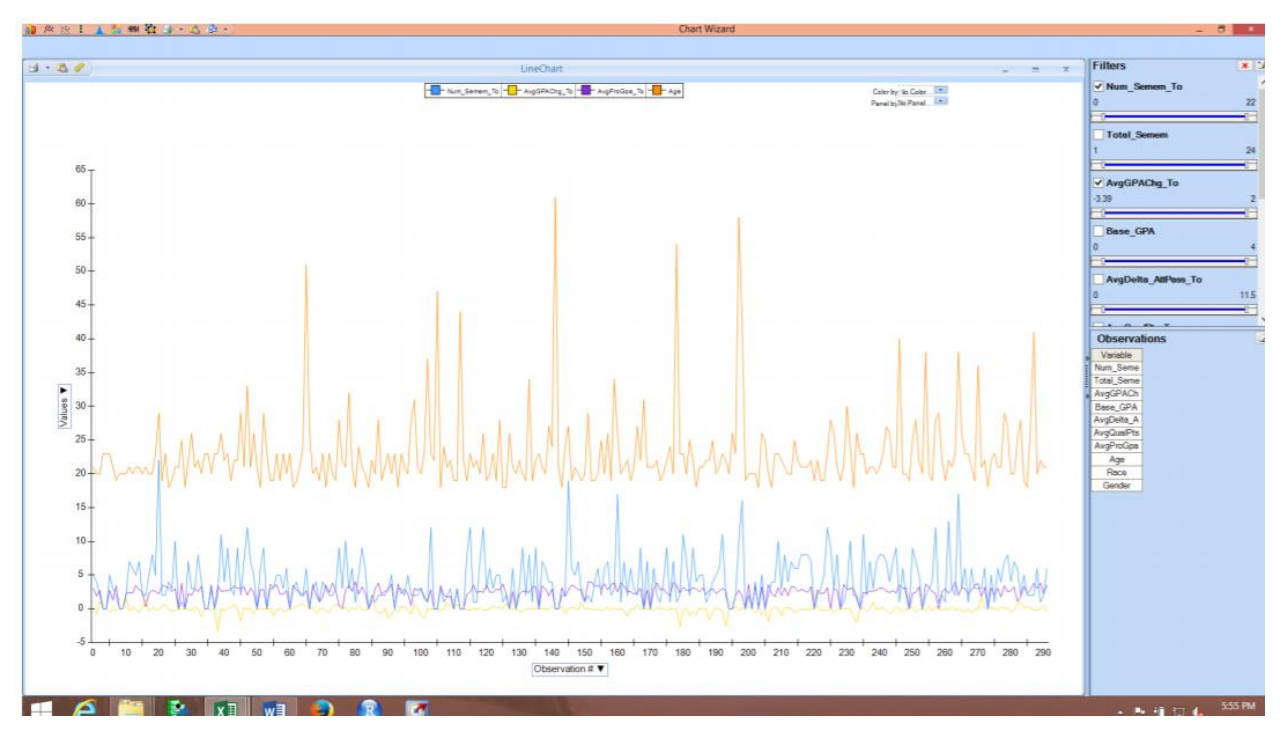

1. Open your Computations file in Excel. Go to XL Miner tab. Then click Explore -> Chart Wizard

|       |          | - 🔹 -   |            |            |       |           |                  |         |            |            |              | Computa  | tions - E | xcel    |              |     |            |            |        |        |
|-------|----------|---------|------------|------------|-------|-----------|------------------|---------|------------|------------|--------------|----------|-----------|---------|--------------|-----|------------|------------|--------|--------|
| File  | Home     | e Inse  | ert Draw   | v Page La  | ayout | Forn      | nulas            | Data f  | Review     | View D     | leveloper    | Add-ins  | Analy     | tic Sol | ver Platform | х   | LMine      | r Platform | Solver | Home 〈 |
|       |          |         |            | <b>1</b>   | Т     | <b>S</b>  | 11-16-1<br>-14-1 | Y       |            | 1          |              | 2        | <b>9</b>  |         |              |     |            |            |        |        |
| Model | Get Data | Explore | Transform  | Cluster Te | ext   | Partition | ARIMA            | Smooth  | ing Partit | on Classif | fy Predict A | ssociate | Score H   | lelp    |              |     |            |            |        |        |
|       | *        | · · ·   | *          | *          |       |           | *                | *       | -<br>-     | *          | · ·          | -        |           | ÷       |              |     |            |            |        |        |
| Model | Data     | 10      |            |            |       |           | Time Se          | ries    |            | Data       | a Mining     |          | Tools     |         |              |     |            |            |        |        |
|       |          |         | Chart Wi   | zard       |       | l<br>L f  |                  | 6       | Ŧ          |            |              |          |           |         |              |     |            |            |        |        |
| AI    |          |         |            |            |       | Jx        | r Nu             | im_sem  | em_1o      |            |              |          |           |         |              |     |            |            |        |        |
|       | А        | R       | Feature S  | election   | (     | C         |                  | D       |            |            | E            | F        |           | G       | Н            |     |            | J          | К      | L      |
| 1 NI  | um_Seme  |         | Existing ( | Charts     | se    | GPA       | AvgDelt          | ta_AttP | ass_To     | AvgQua     | lPts_To      | AvgProG  | pa_To     | Age     | Race         | Gen | der        |            |        |        |
| 2     |          |         | Previously | / defined  | . 2   | .9100     |                  |         | 0.6000     |            | 31.2060      |          | 3.0660    | 21      | White        | Fem | ale        |            |        |        |
| 3     |          |         | charts.    |            | 2     | .3700     |                  |         | 2.2500     |            | 16.5075      |          | 1.9175    | 20      | White        | Fem | ale        |            |        |        |
| 4     |          | L       | n          | 1 1/00     | 2     | 1100      |                  |         | 0 0000     |            | 22 5050      |          | 2 7650    | 20      | White        | E.m | <u>ala</u> |            |        |        |

2. You will be prompted to choose your chart type. Choose Line Chart for this Dashboard. Click Next.

| 🛃 Chart V                                                               | Vizard              |                       | _                    |    | ×    |  |  |
|-------------------------------------------------------------------------|---------------------|-----------------------|----------------------|----|------|--|--|
| New Chart<br>Please select the data you wish to chart, and a chart type |                     |                       |                      |    |      |  |  |
| Data to                                                                 | \$A\$1:\$I\$293     |                       | <b>F</b>             |    |      |  |  |
|                                                                         | Bar Chart           | ○ 🛓                   | Histogram            |    |      |  |  |
| • 🔆                                                                     | Line Chart          |                       | Parallel Coordinates |    |      |  |  |
| $\bigcirc$                                                              | ScatterPlot         |                       | Scatterplot Matrix   |    |      |  |  |
| ○₫                                                                      | Boxplot             |                       | Variable             |    |      |  |  |
|                                                                         | Export to Power     | BI⊖‡‡                 | Export to Tableau    |    |      |  |  |
| Line char<br>series.                                                    | tare used primarily | r for showin <u>c</u> | g times              |    |      |  |  |
|                                                                         | < Back              | Next >                | Finish               | Ca | ncel |  |  |

3. Now you need to select your variables. For this dashboard, choose the following variables and click Next.

| Chart Wizard<br>Variable Selection Dialoa<br>What variables would you like to be included in the char<br>variable You can easily chance this selection later                                              | —<br>t? Selec | t at least 1 | × |
|----------------------------------------------------------------------------------------------------|---------------|--------------|---|
| ✓       Num_Semem_To       Race         ✓       AvgGPAChg_To       Gender         Base_GPA       AvgDelta_AttPass_To       AvgQualPts_To         ✓       AvgProGpa_To       ✓         ✓       Age       ✓ |               |              |   |
| < Back Next > Finish                                                                                                    |               | Cancel       | I |

4. You will be prompted to choose X- axis. Choose Observations # and click Finish.

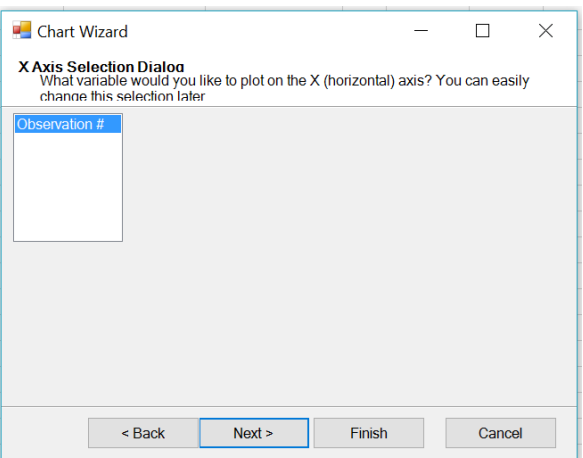

#### 5. You will see the goal dashboard displayed

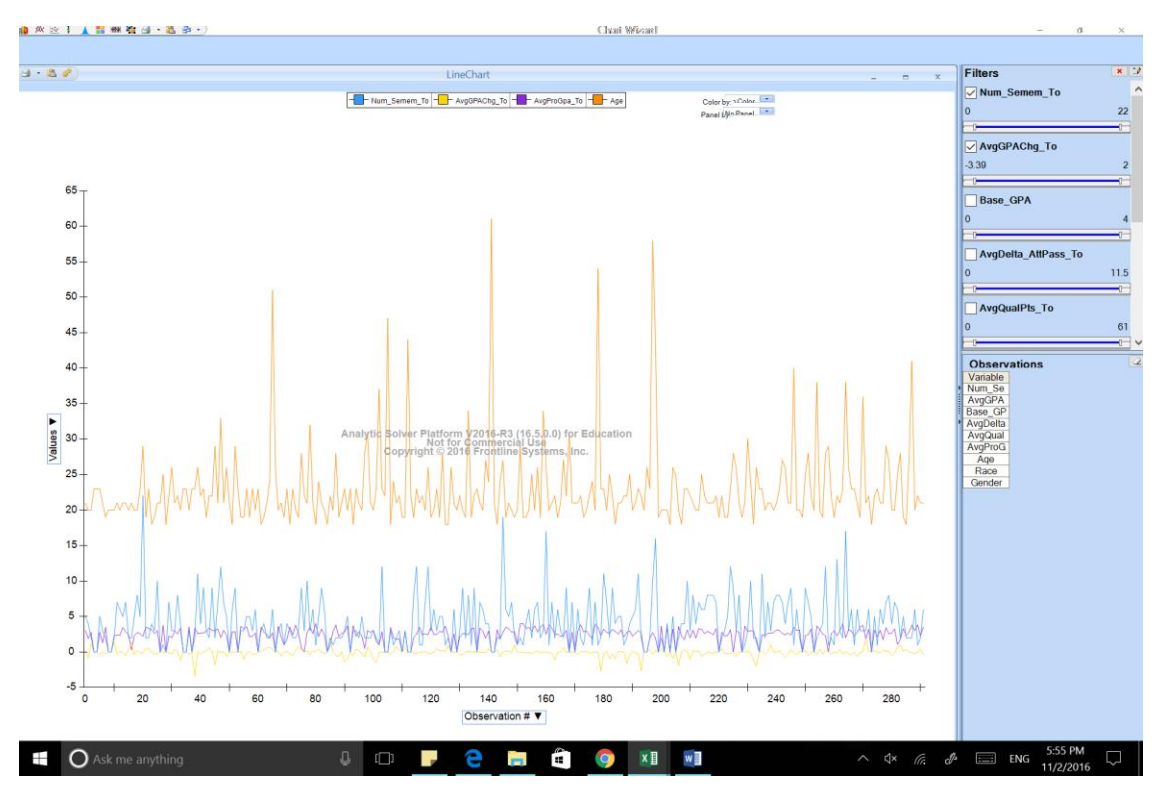

6. When you are done with this chart, you can close it by clicking X in the top right corner. You will be given an option to either save or discard the chart.

|                     | -                   |                                 | × |
|---------------------|---------------------|---------------------------------|---|
| Nindow, enter a nam | ie below, and       | d click Save.                   |   |
|                     |                     |                                 |   |
| ave Disc            | ard                 | Cancel                          |   |
|                     | Window, enter a nam | Window, enter a name below, and |   |

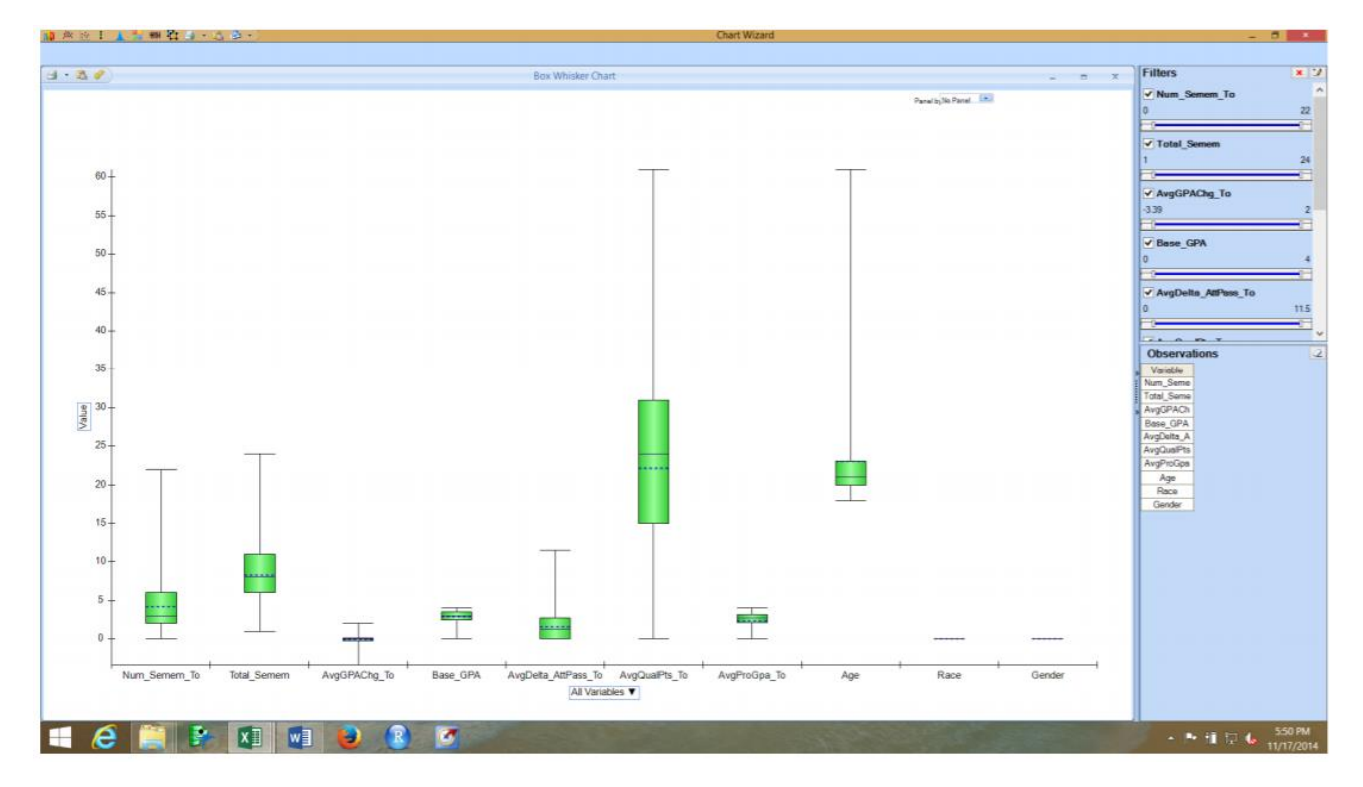

- 1. Open your Computations file in Excel. Go to XL Miner tab. Then click Explore -> Chart Wizard
- 2. Choose Boxplot and click Next.

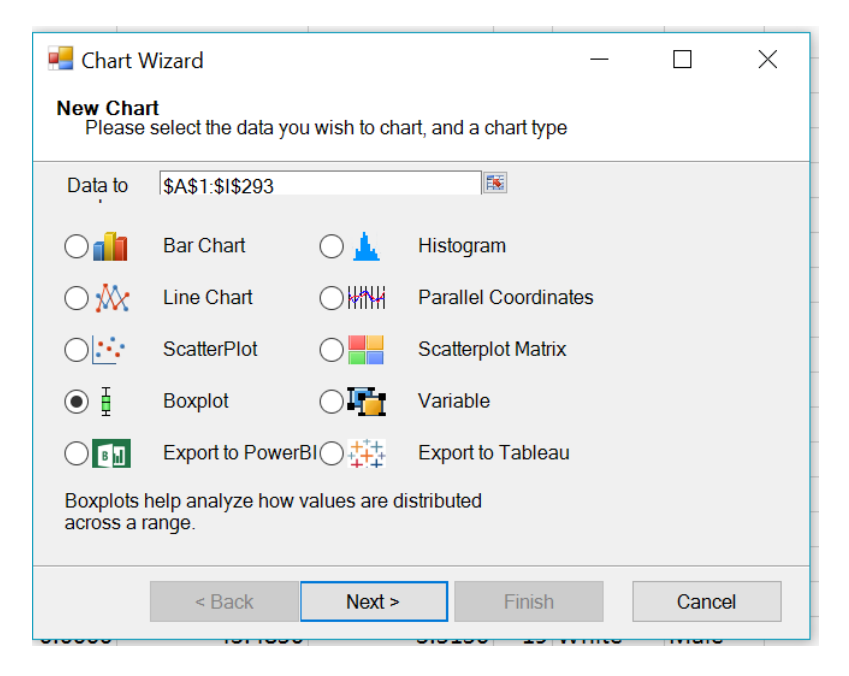

3. Choose Num\_Semem\_To and click Next again.

| 📕 Chart W                                                                        | /izard                                                    |                           |                   | _       |           | $\times$ |
|----------------------------------------------------------------------------------|-----------------------------------------------------------|---------------------------|-------------------|---------|-----------|----------|
| Y Axis Sel<br>What va<br>change                                                  | ection Dialoa<br>ariable would you<br>this selection late | like to plot on the<br>er | Y (vertical) axis | ? You c | an easily |          |
| Num_Seme<br>AvgGPACh<br>Base_GPA<br>AvgDelta_A<br>AvgQualPts<br>AvgProGpa<br>Age |                                                           |                           |                   |         |           |          |
|                                                                                  | < Back                                                    | Next >                    | Finish            |         | Cancel    |          |
|                                                                                  |                                                           |                           |                   |         |           |          |

4. Choose All Variables and click Next

| 🖷 Chart Wizard                                                                  |                             | _                    |               | × |
|---------------------------------------------------------------------------------|-----------------------------|----------------------|---------------|---|
| X Axis Selection Dialoa<br>What variable would you<br>change this selection lat | ı like to plot on the<br>er | X (horizontal) axis? | You can easil | у |
| All Variables<br>Race<br>Gender                                                 |                             |                      |               |   |
|                                                                                 |                             |                      |               |   |
|                                                                                 |                             |                      |               |   |
|                                                                                 |                             |                      |               |   |
|                                                                                 |                             |                      |               |   |
|                                                                                 |                             |                      |               |   |
| < Back                                                                          | Next >                      | Finish               | Cancel        |   |

5. Choose No Panel and click Next

| 📕 Chart V                      | Vizard                                                  |                                      |                                          | _             |            | × |
|--------------------------------|---------------------------------------------------------|--------------------------------------|------------------------------------------|---------------|------------|---|
| Panel Sel<br>Would<br>variable | ection Dialou<br>you like to create<br>a? You can easil | multiple charts t<br>v add or change | hat show selected<br>this selection late | l points<br>r | based on a |   |
| No Panel<br>Race               | ~                                                       |                                      |                                          |               |            |   |
|                                |                                                         |                                      |                                          |               |            |   |
| -                              |                                                         |                                      |                                          |               |            |   |
| -                              |                                                         |                                      |                                          |               |            | - |
|                                |                                                         |                                      |                                          |               |            | - |
|                                | < Back                                                  | Next >                               | Finish                                   |               | Cancel     |   |
|                                |                                                         |                                      |                                          |               |            |   |

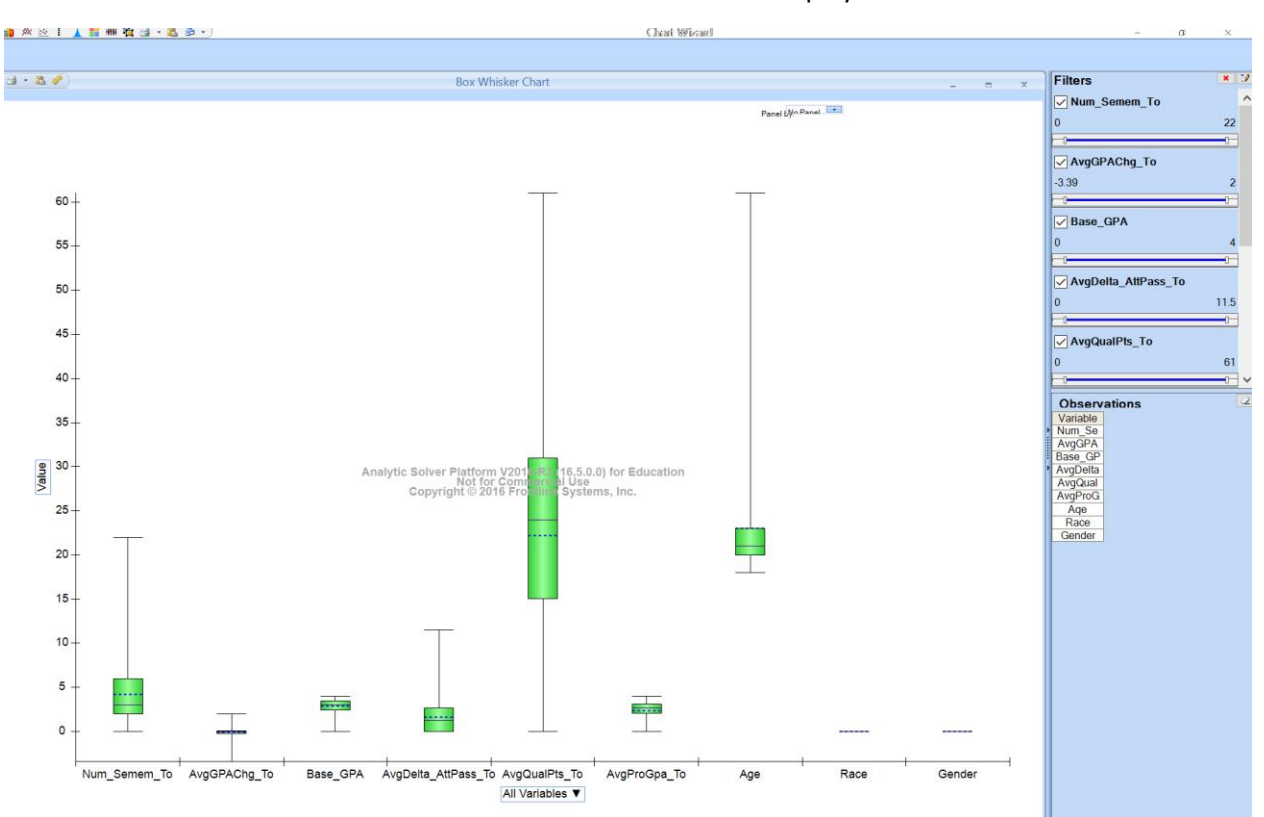

6. Click Finish on the next window. The final Dashboard will be displayed as follows

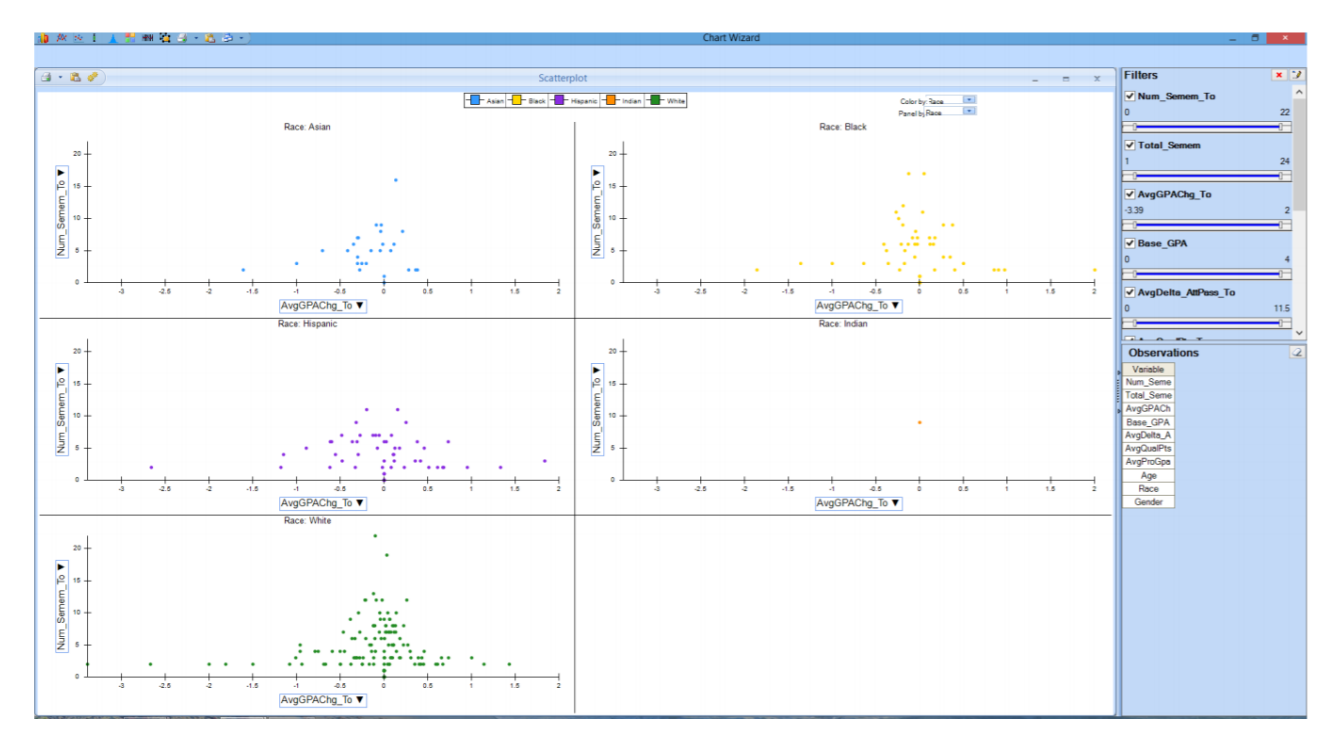

- 1. Go to XLMiner tab -> Explore -> Chart Wizard
- 2. Choose Scatterplot option. Click Next.

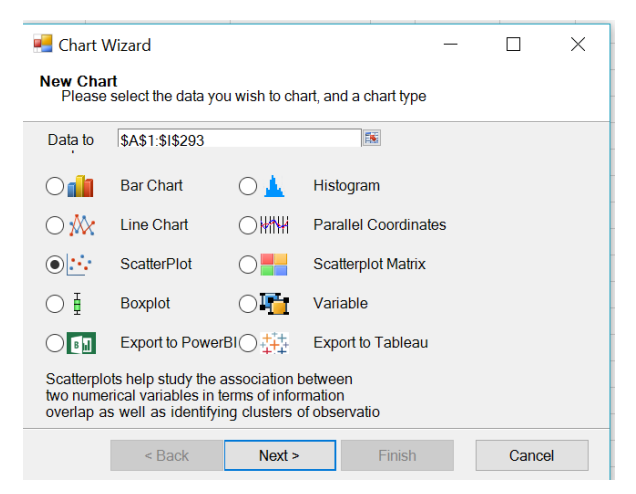

3. Choose Num\_Semem\_To as Y-axis. Click Next.

| 🔲 et statu t                            |                              | _             |
|-----------------------------------------|------------------------------|---------------|
| 🔚 Chart Wizard                          | _                            |               |
|                                         |                              |               |
| Y Axis Selection Dialog                 |                              |               |
| What variable would you like to plot of | on the Y (vertical) axis? Yo | ou can easily |
| change this selection later             |                              |               |
|                                         |                              |               |
| Num_Semen                               |                              |               |
| AvaGPACha                               |                              |               |
| Base GPA                                |                              |               |
| Aug Dalla At                            |                              |               |
| AvgDeita_At                             |                              |               |
| AvgQualPts                              |                              |               |
| AvgProGpa                               |                              |               |
| Ane                                     |                              |               |
| 7190                                    |                              |               |
|                                         |                              |               |
|                                         |                              |               |
|                                         |                              |               |
|                                         |                              |               |
|                                         |                              |               |
|                                         |                              |               |
|                                         |                              |               |
|                                         |                              |               |
|                                         |                              |               |
|                                         |                              |               |
|                                         |                              |               |
|                                         |                              |               |
| < Back Next >                           | Finish                       | Cancel        |
| DUCK                                    |                              | Janoor        |

4. Choose AvgGPAChg\_To as X-axis. Click Next.

| 🖷 Chart V                                                                                      | Vizard                                                     |                          | _                    |            | ×    |
|------------------------------------------------------------------------------------------------|------------------------------------------------------------|--------------------------|----------------------|------------|------|
| X Axis Sel<br>What va<br>change                                                                | lection Dialoa<br>ariable would you<br>this selection late | like to plot on the<br>r | X (horizontal) axis? | You can ea | sily |
| Num_Seme<br>AvgGPACh<br>Base_GPA<br>AvgDelta_A<br>AvgDelta_A<br>AvgQualPts<br>AvgProGpa<br>Age | en ^<br>19<br>At<br>5_                                     |                          |                      |            |      |
|                                                                                                |                                                            |                          |                      |            |      |
|                                                                                                |                                                            |                          |                      |            |      |
|                                                                                                | < Back                                                     | Next >                   | Finish               | Can        | cel  |

5. Choose Race in Color Selection Dialog. Click Next.

| 📕 Chart V                        | Vizard                                                   |                                     | _                      |              | ×       |
|----------------------------------|----------------------------------------------------------|-------------------------------------|------------------------|--------------|---------|
| Color Sel<br>What va<br>easily a | ection Dialoa<br>ariable would you<br>add or change this | like to use to colo selection later | r the plotted bar/line | es/points? ` | You can |
| No Color<br>Race                 |                                                          |                                     |                        |              |         |
| -                                |                                                          |                                     |                        |              |         |
|                                  | < Back                                                   | Next >                              | Finish                 | Car          | icel    |

6. Choose Race in Panel Selection Dialog. Click Finish.

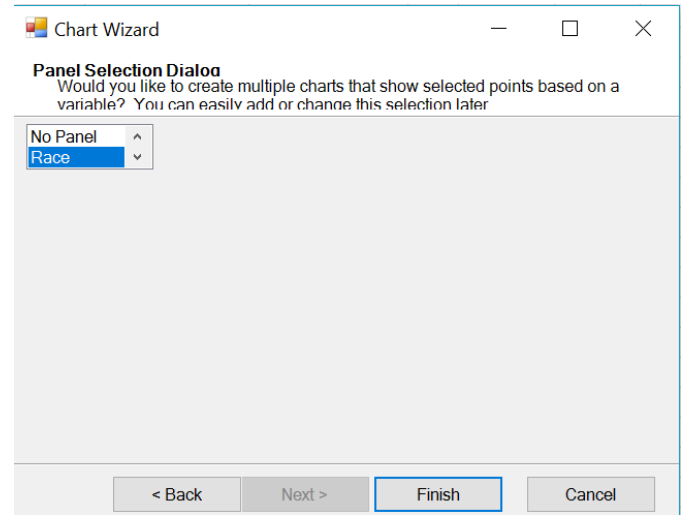

7. On the top center choose Color by Race

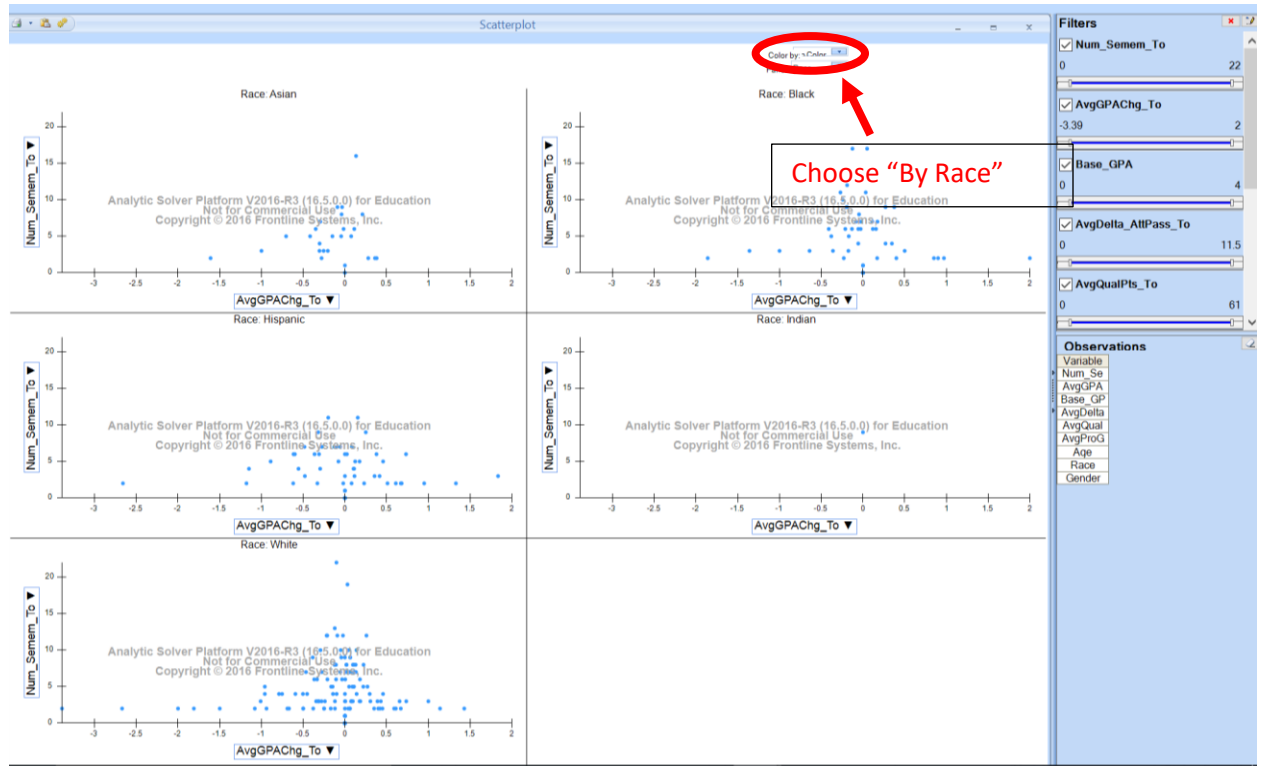

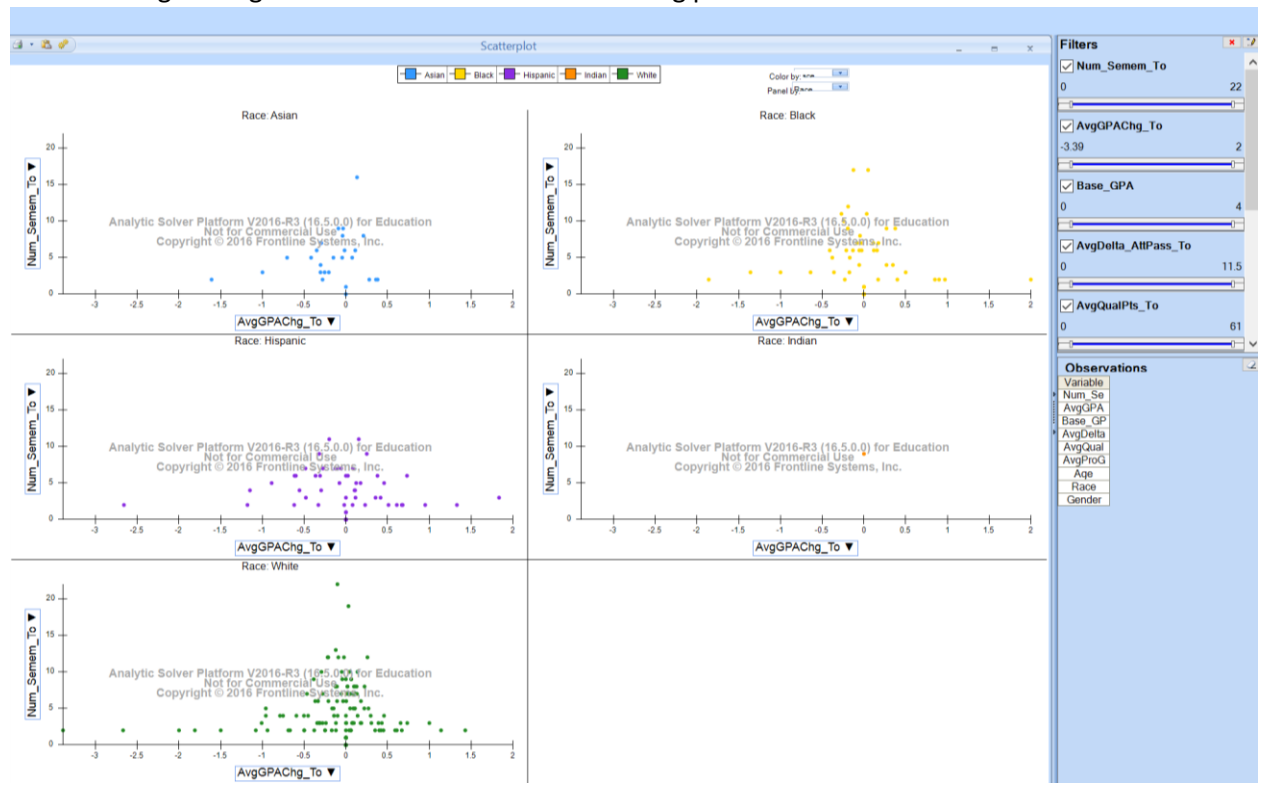

#### 8. You will get the goal board as shown in the following picture

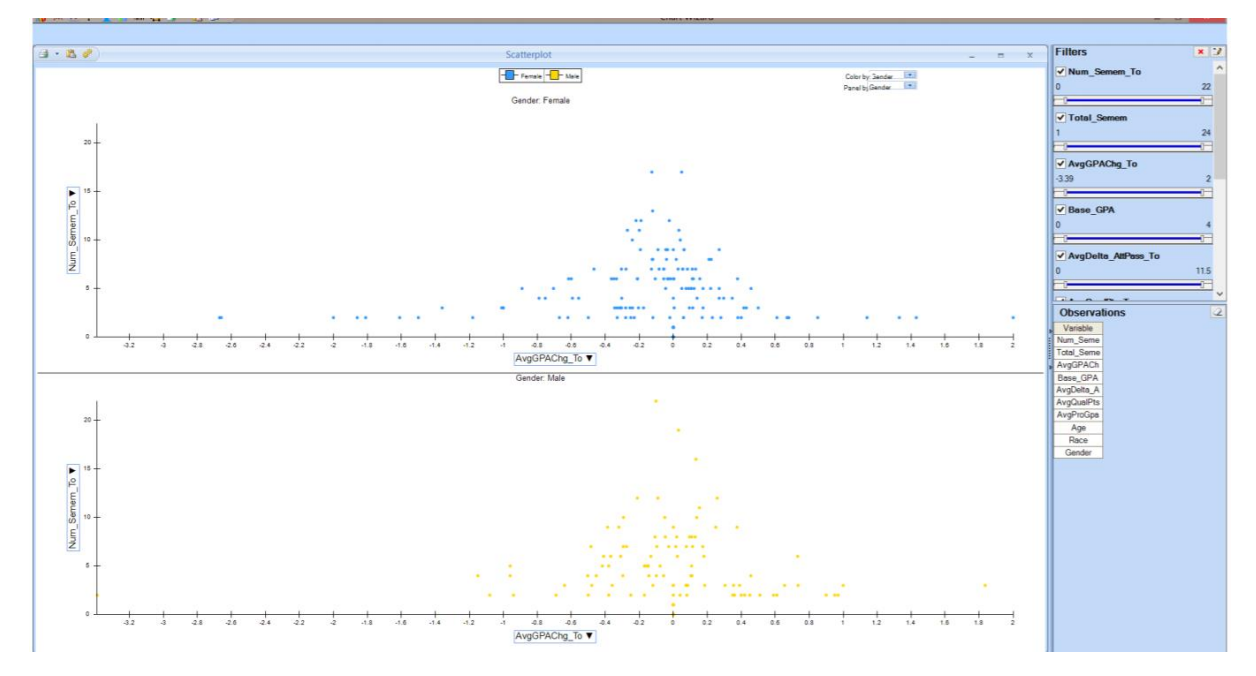

- 1. Go to XLMiner tab -> Explore -> Chart Wizard
- 2. Choose Scatterplot as chart type, and click Next
- 3. Choose Num\_Semem\_To as Y-axis, and click Next
- 4. Choose AvgGPAChg\_To as X-axis and click Next
- 5. For Color Selection Dialog choose Gender. Click Next.
- 6. For Panel Selection Dialog choose Gender as well. Click Finish.
- 7. Goal dashboard will be displayed as shown in the following picture:

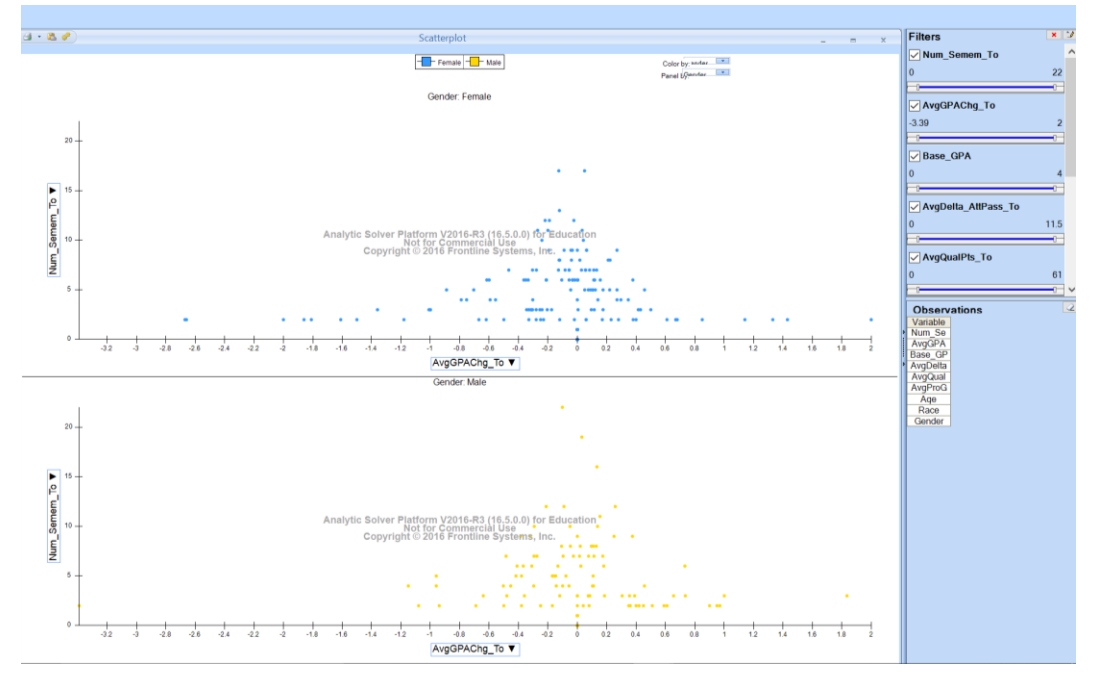

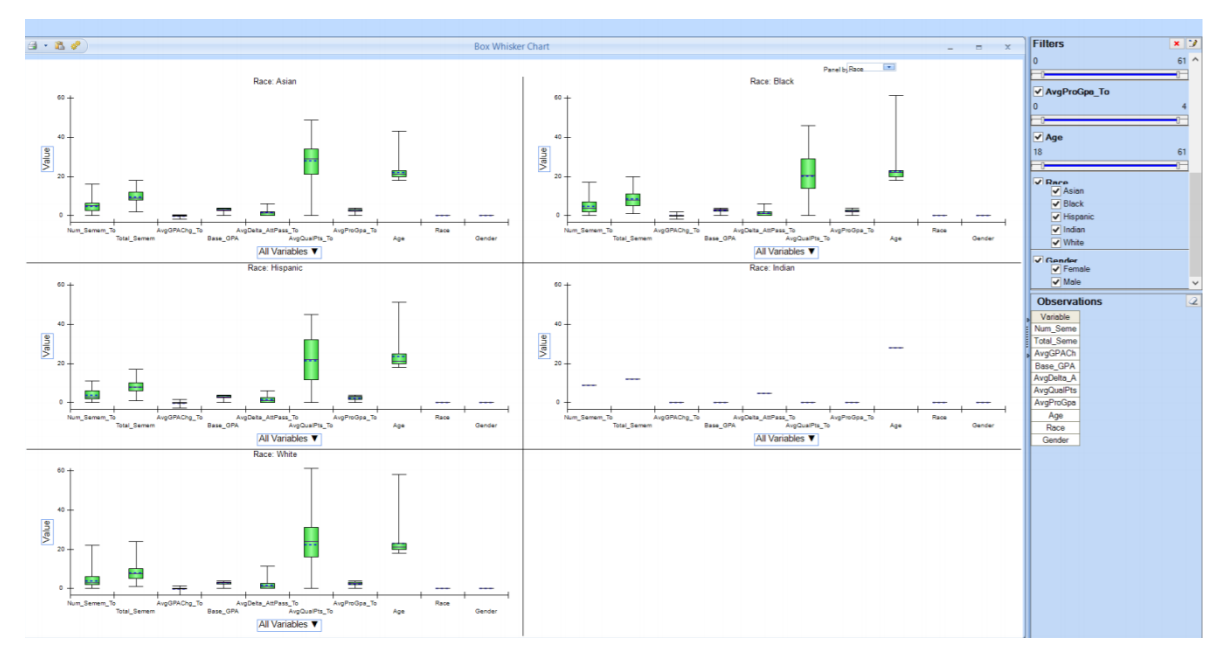

- 1. Go to XLMiner -> Explore -> Chart Wizard
- 2. Choose Boxplot as Chart Type. Click Next.
- 3. Choose Num\_Semem\_To as Y-axis, click Next.
- 4. Choose All Variables for X-axis, click Next.
- 5. For Panel Selection Dialog choose Race. Click Finish.
- 6. The goal dashboard will be displayed as following:

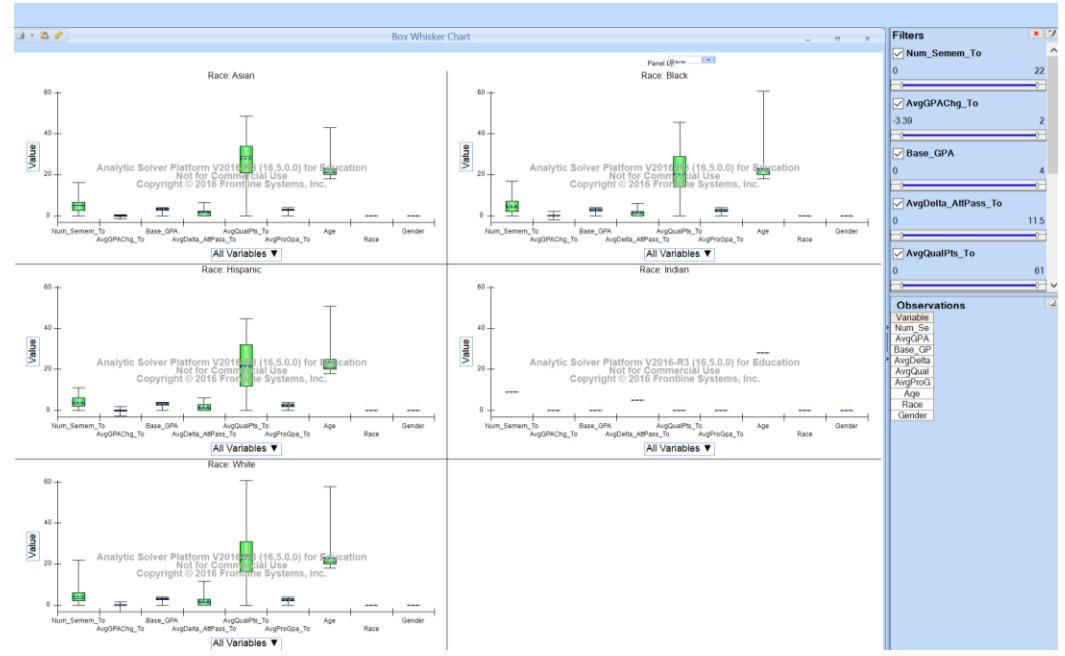

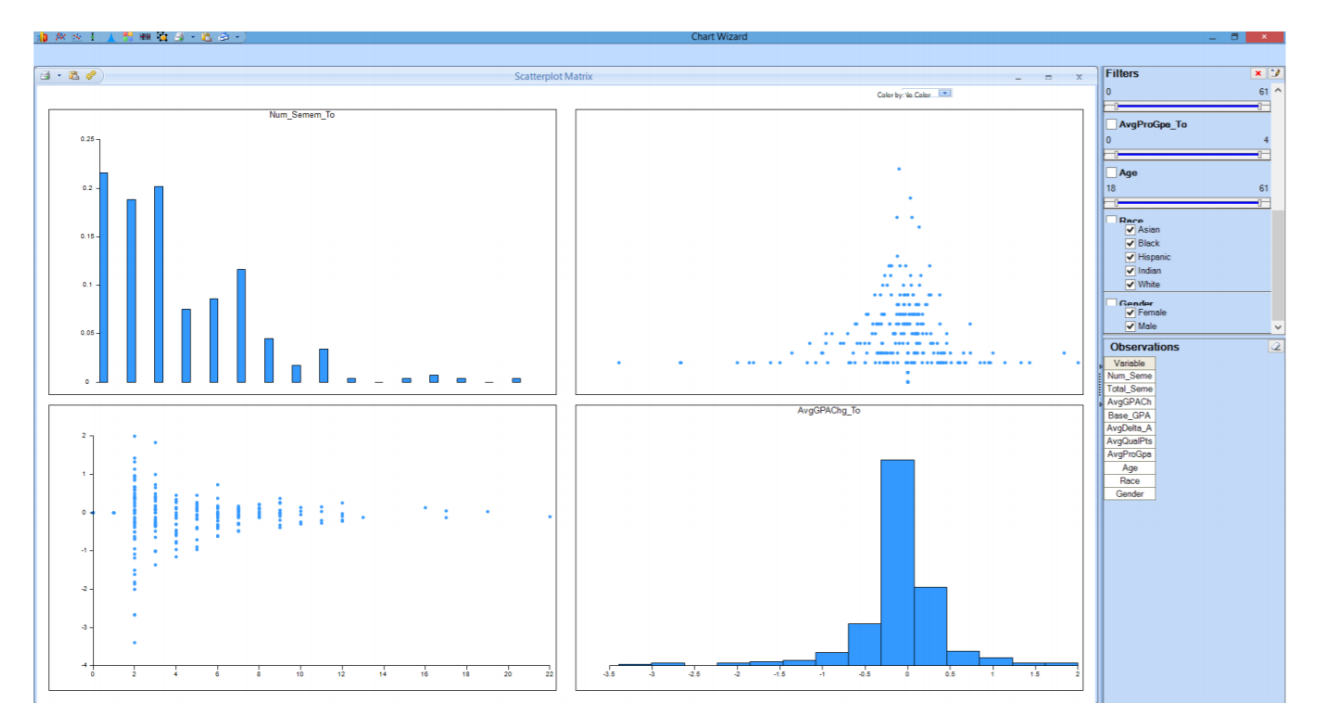

- 1. Go to XLMiner Tab -> Explore -> Chart Wizard
- 2. Choose Scatterplot Matrix as Chart Type, click Next.
- 3. Choose Num\_Semem\_To and AvgGPAChg\_To as your variables. Click Finish.

| 🛁 Chart Wizard                                                                                                    |                                                  | —                                | $\Box$ $\times$ |
|----------------------------------------------------------------------------------------------------|--------------------------------------------------|----------------------------------|-----------------|
| Variable Selection Dialoo<br>What variables would yo<br>variables You can easily                                                                                    | ı<br>u like to be include<br>/ change this selec | ed in the chart? Selection later | ct at least 2   |
| <ul> <li>✓ Num_Semem_To</li> <li>✓ AvgGPAChg_To</li> <li>Base_GPA</li> <li>AvgDelta_AttPass_To</li> <li>AvgQualPts_To</li> <li>AvgProGpa_To</li> <li>Age</li> </ul> | Race<br>Gender                                   |                                  |                 |
| < Back                                                                                                    | Next >                                           | Finish                           | Cancel          |

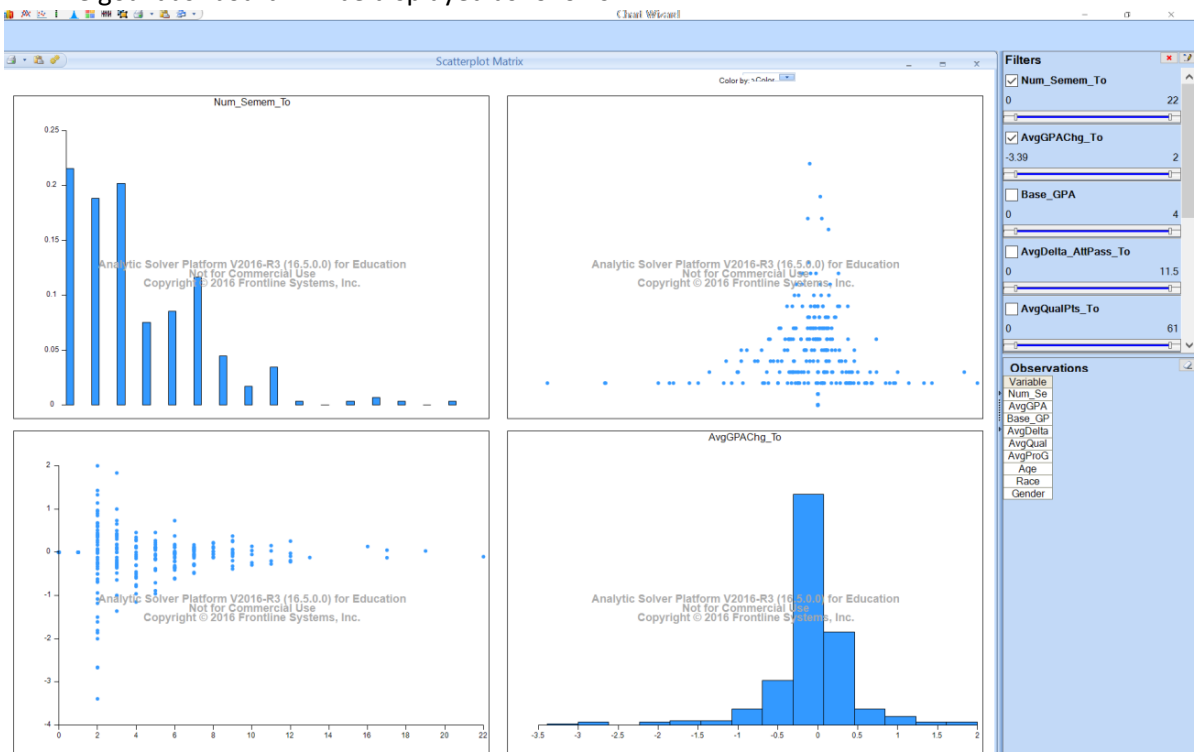

# 4. The goal dashboard will be displayed as follows:

#### Goal:

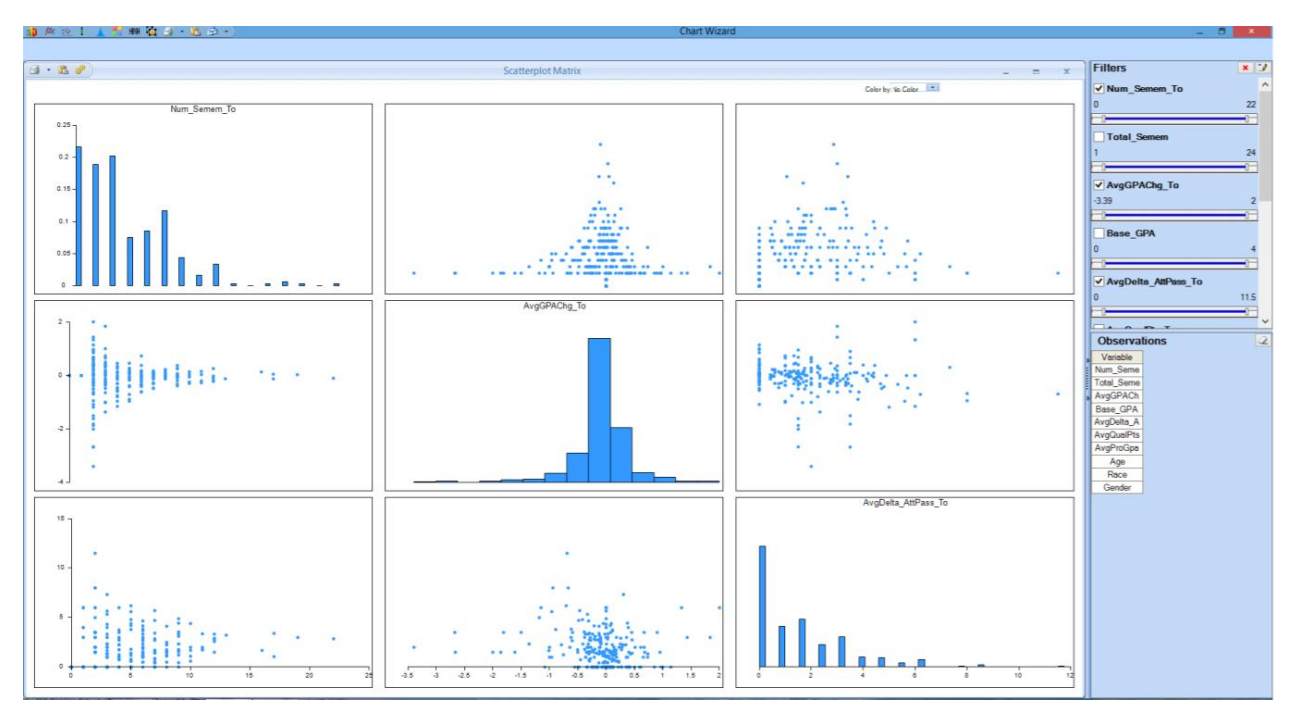

# 1. Starting with Dashboard 6 (previous goal dashboard), click on AvgDelta\_AttPass\_To on the right.

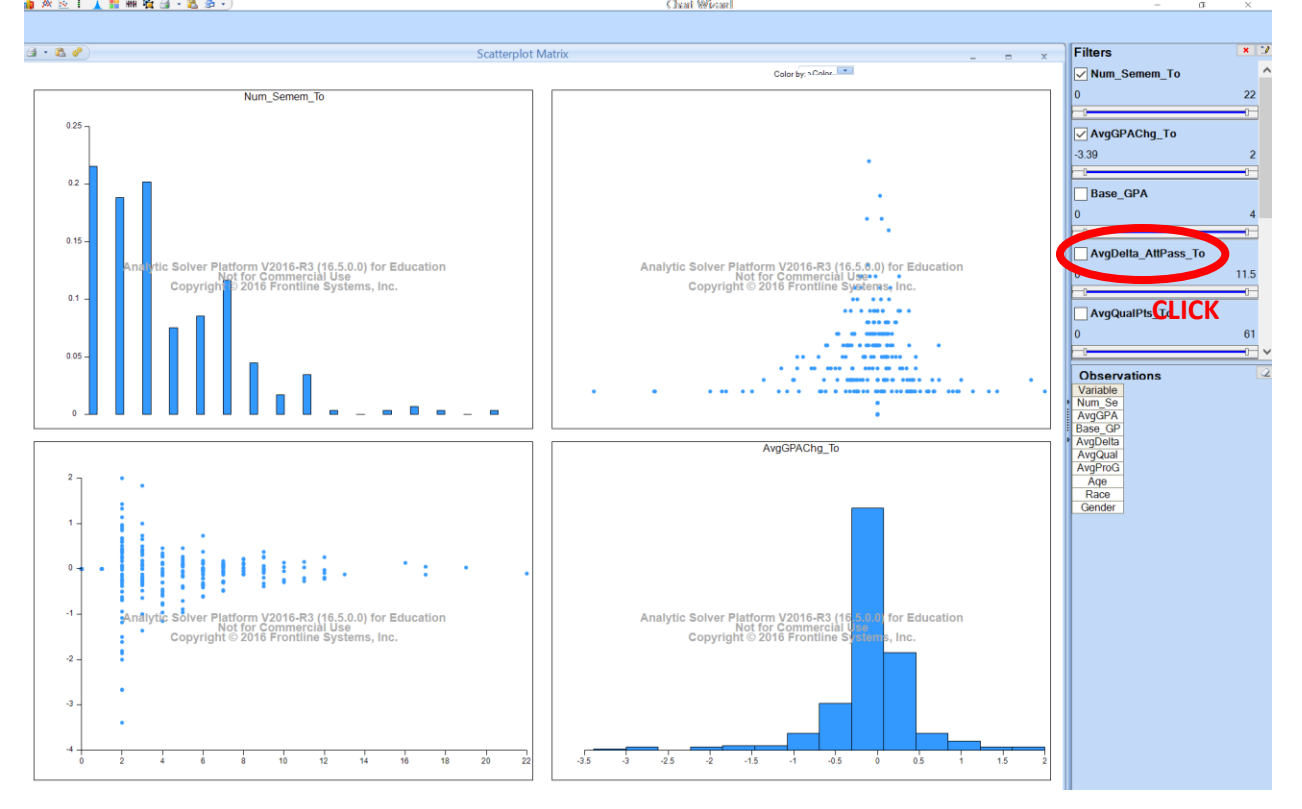

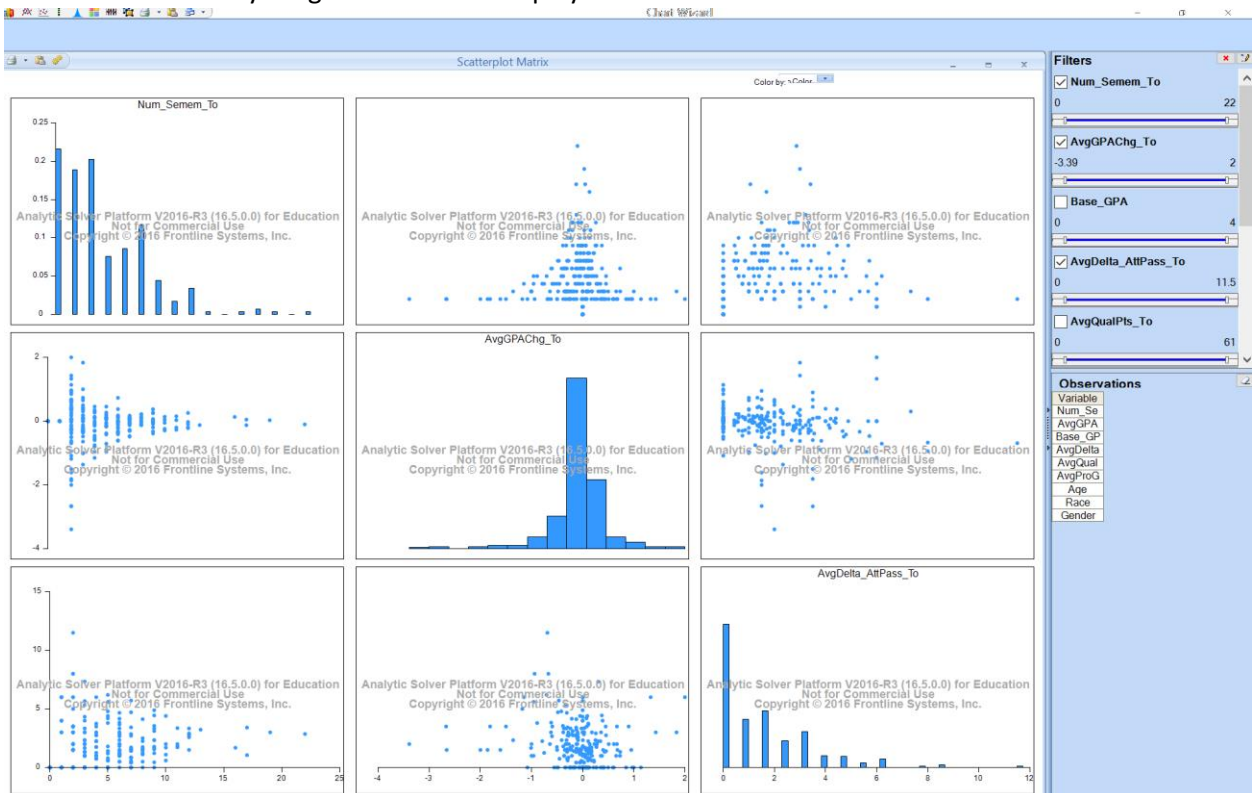

## 2. You will see your goal dashboard displayed as follows:

Goal:

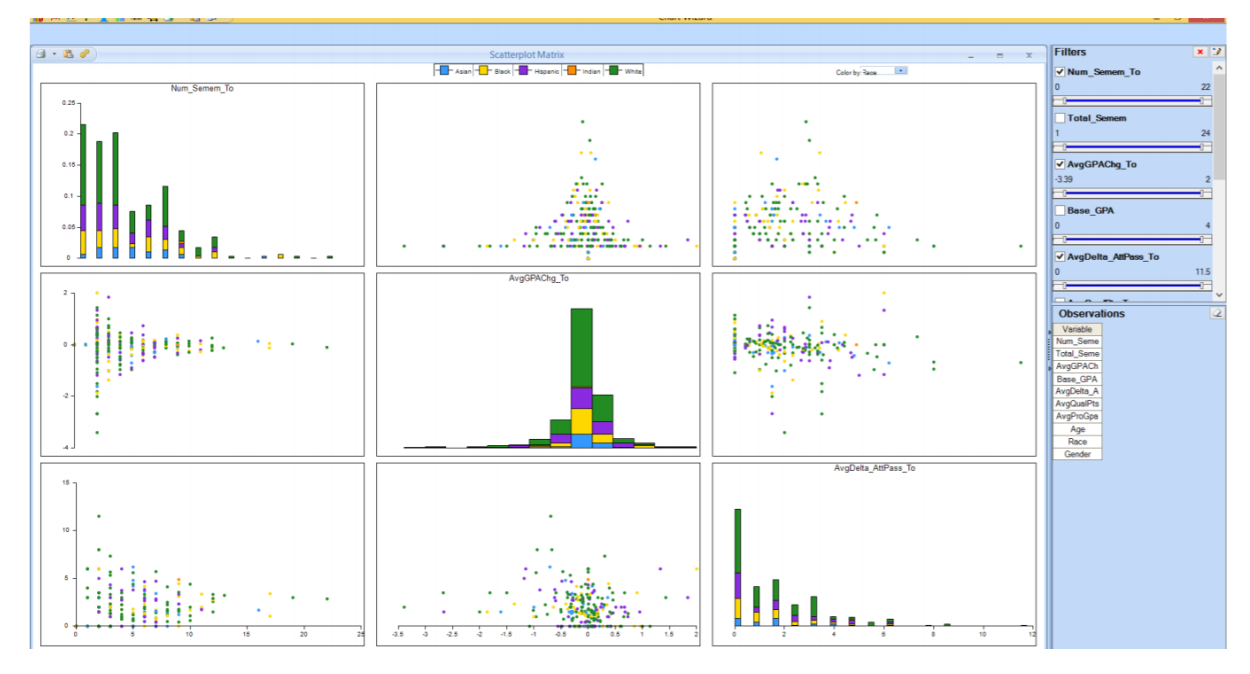

1. Continuing on from Dashboard 7, on the top center dropdown choose Sort by Race.

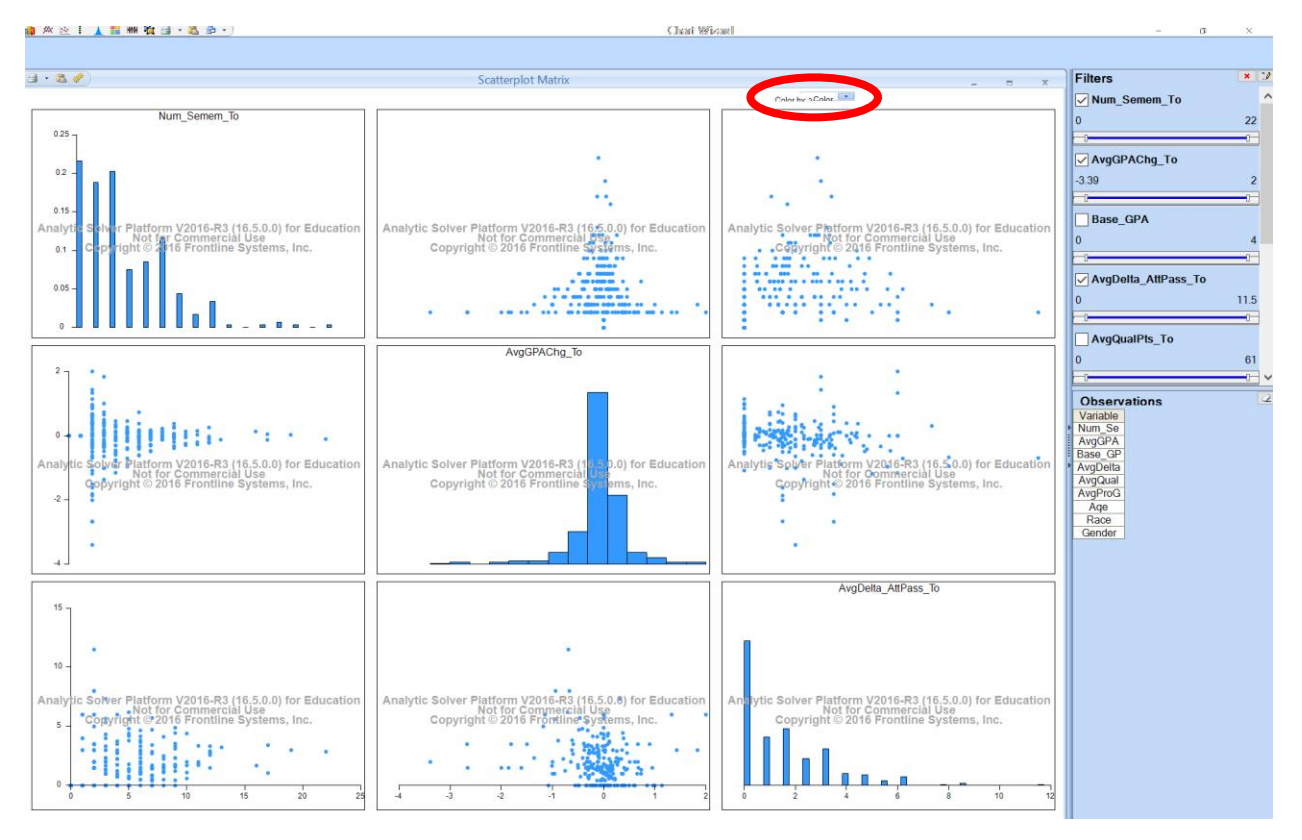

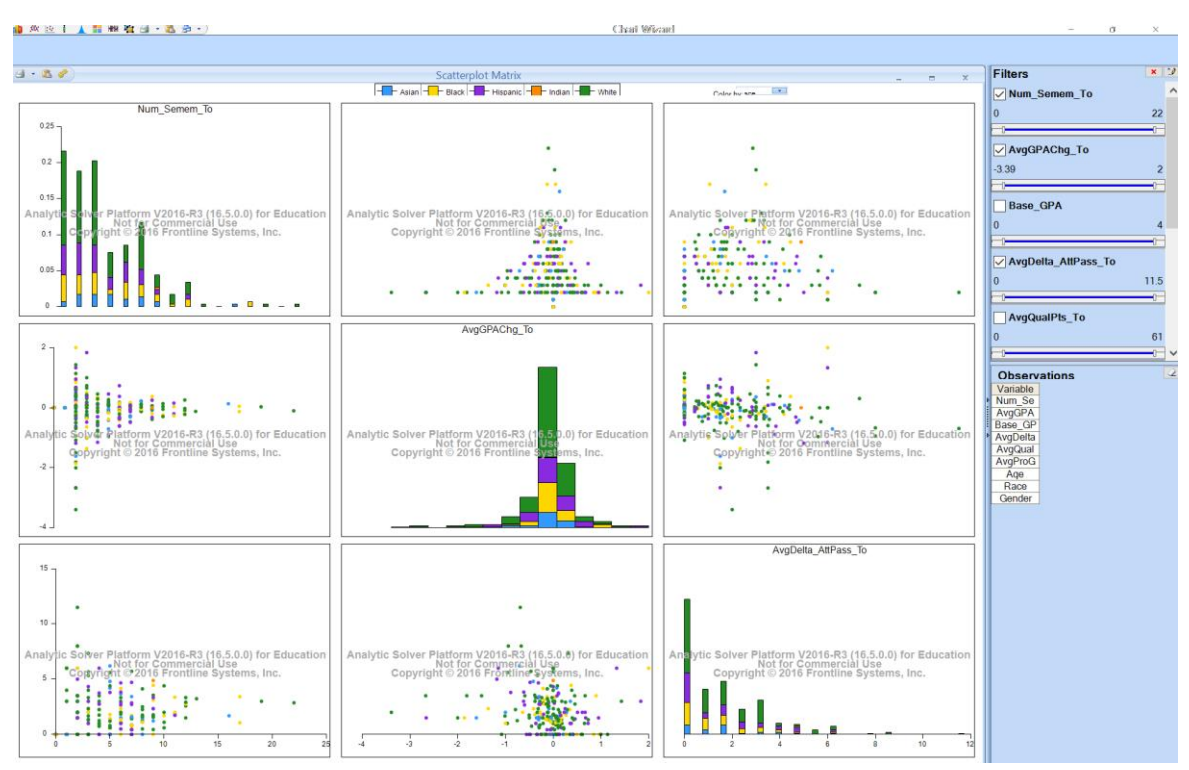

#### 2. Your goal dashboard will be displayed as follows:

Goal:

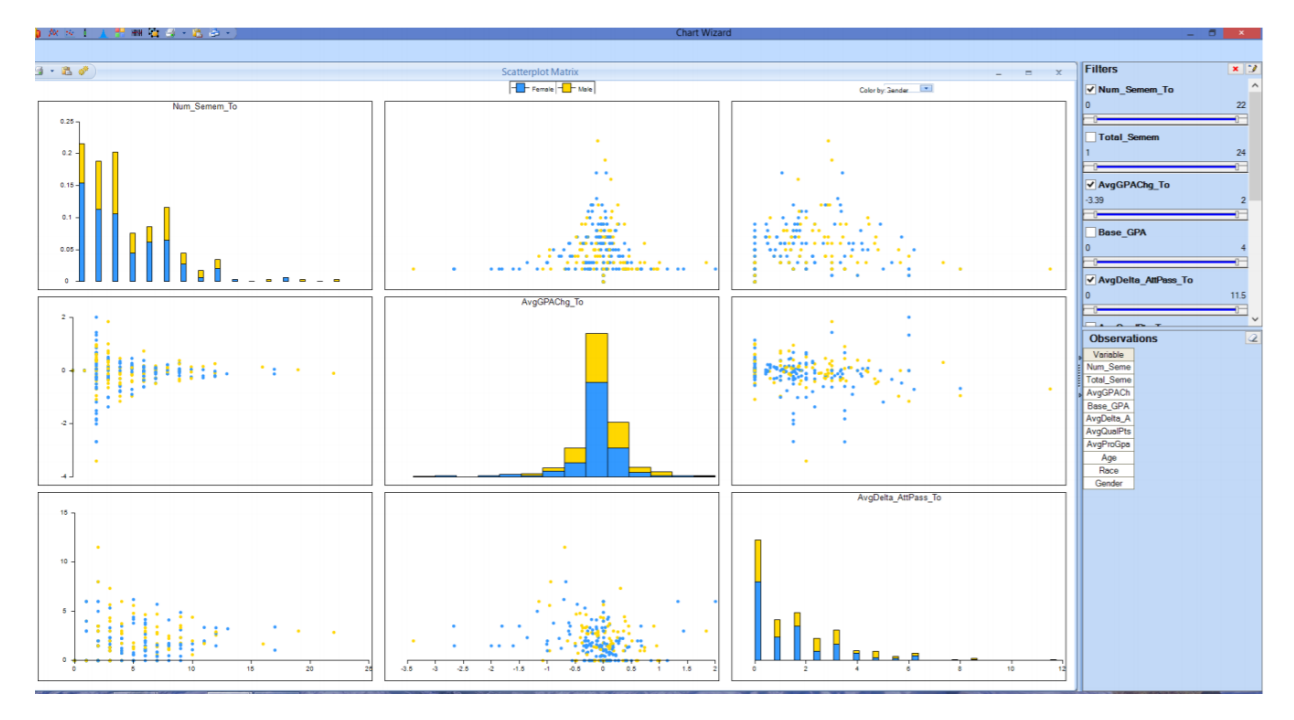

1. Starting from Dashboard 8, go to the top center dropdown menu again. Choose Sort by Gender. Your goal dashboard will be displayed as follows:

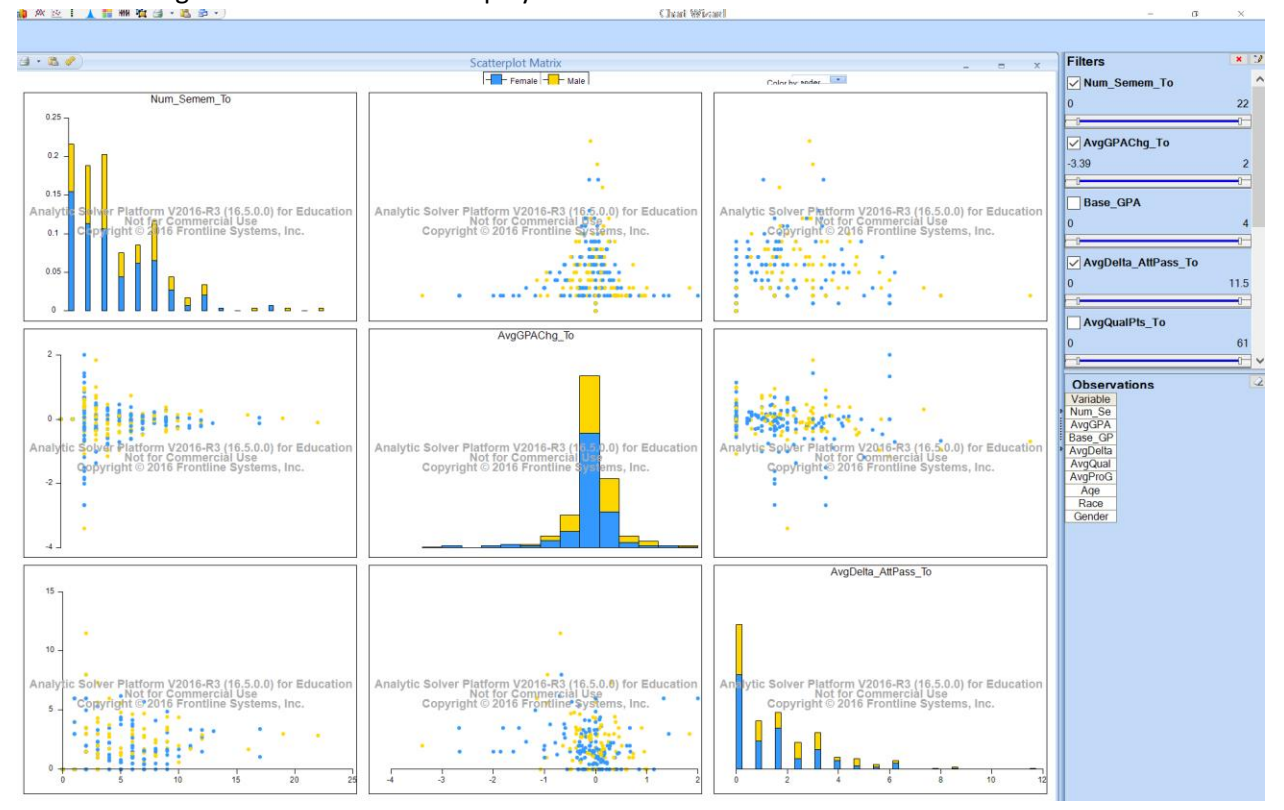

Goal:

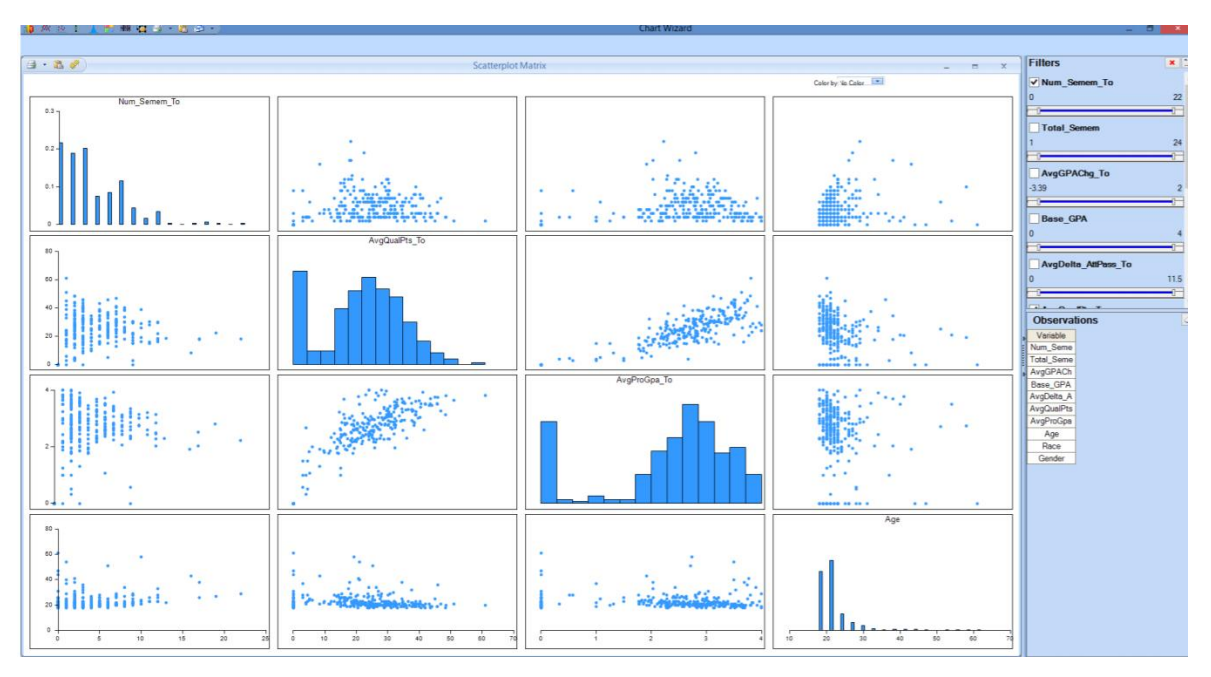

- 1. Now we will use different variables for the scatterplot matrix. First, choose No Color in the Sort By dropdown menu (top center).
- 2. Next, on the right-hand side console, unclick AvgDelta\_AttPass\_To and AvgGPAChg\_To.

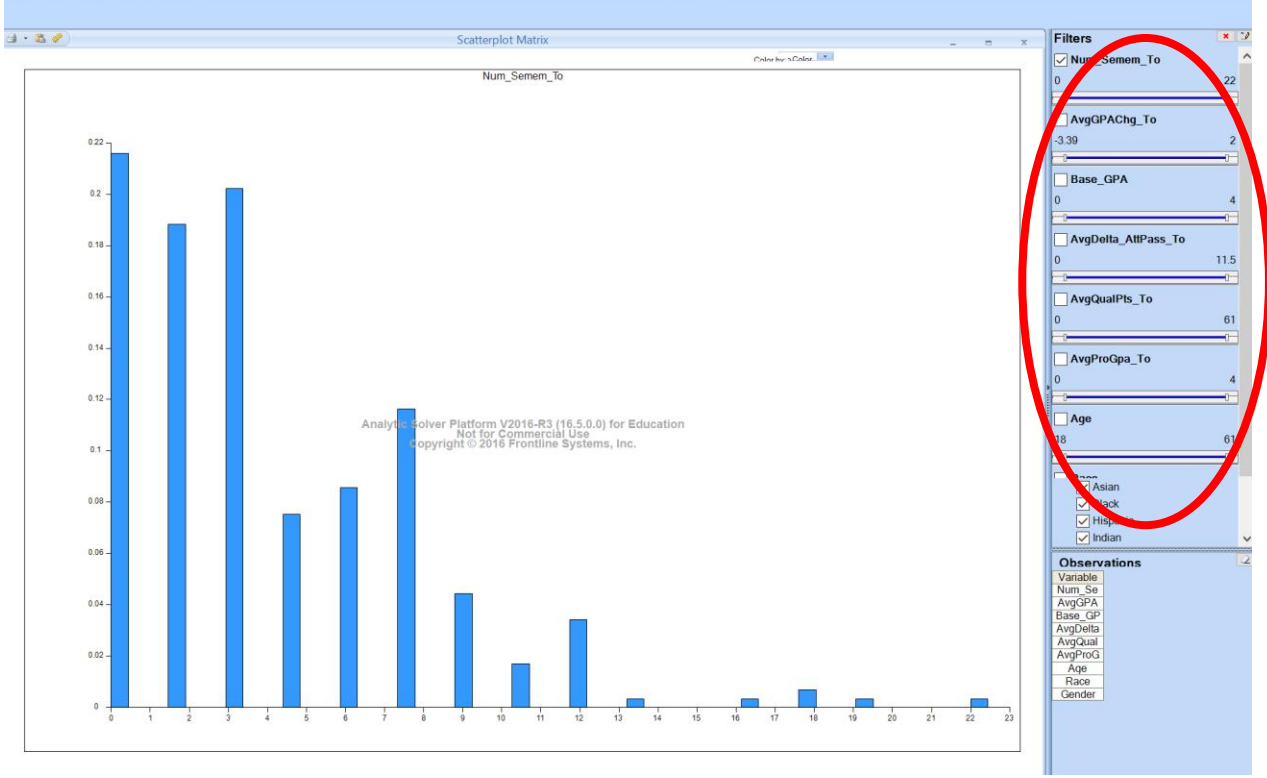

3. Now, on the same console choose AvgQualPts\_To, AvgProGpa\_To and Age.

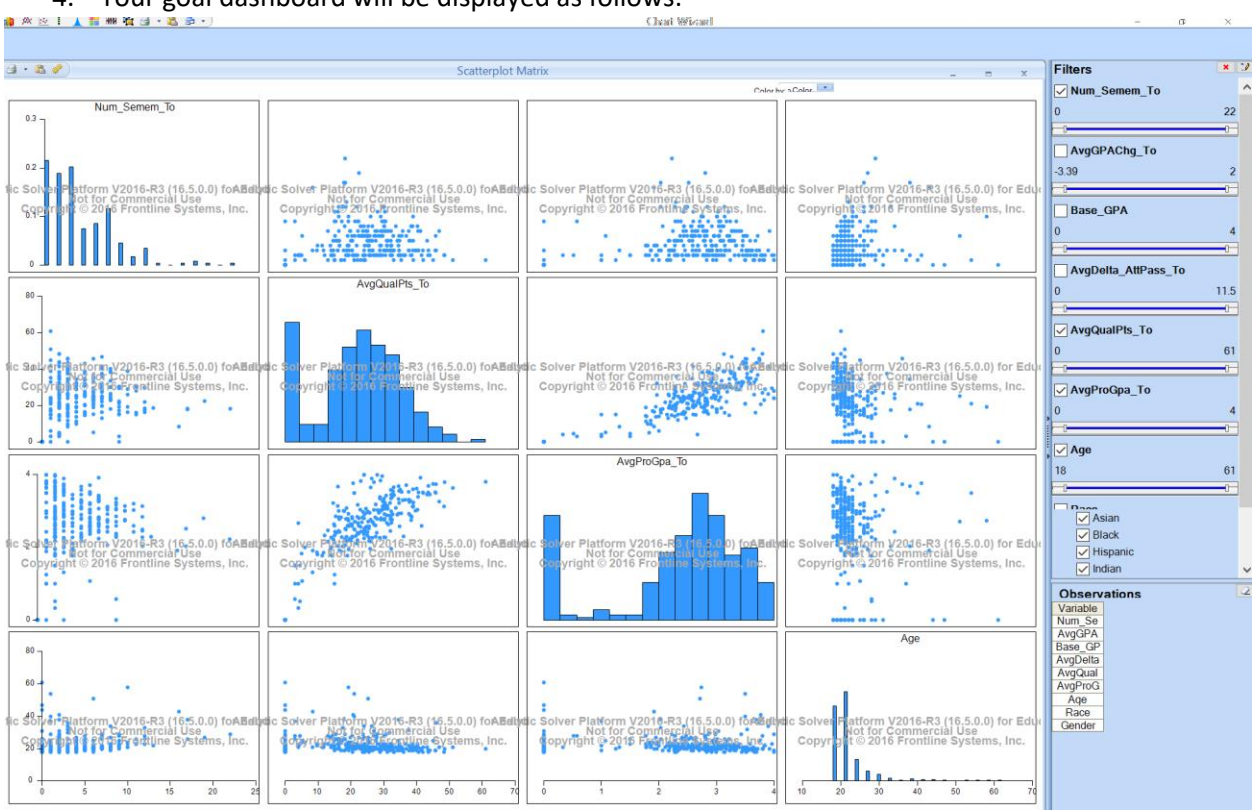

#### 4. Your goal dashboard will be displayed as follows:

Goal:

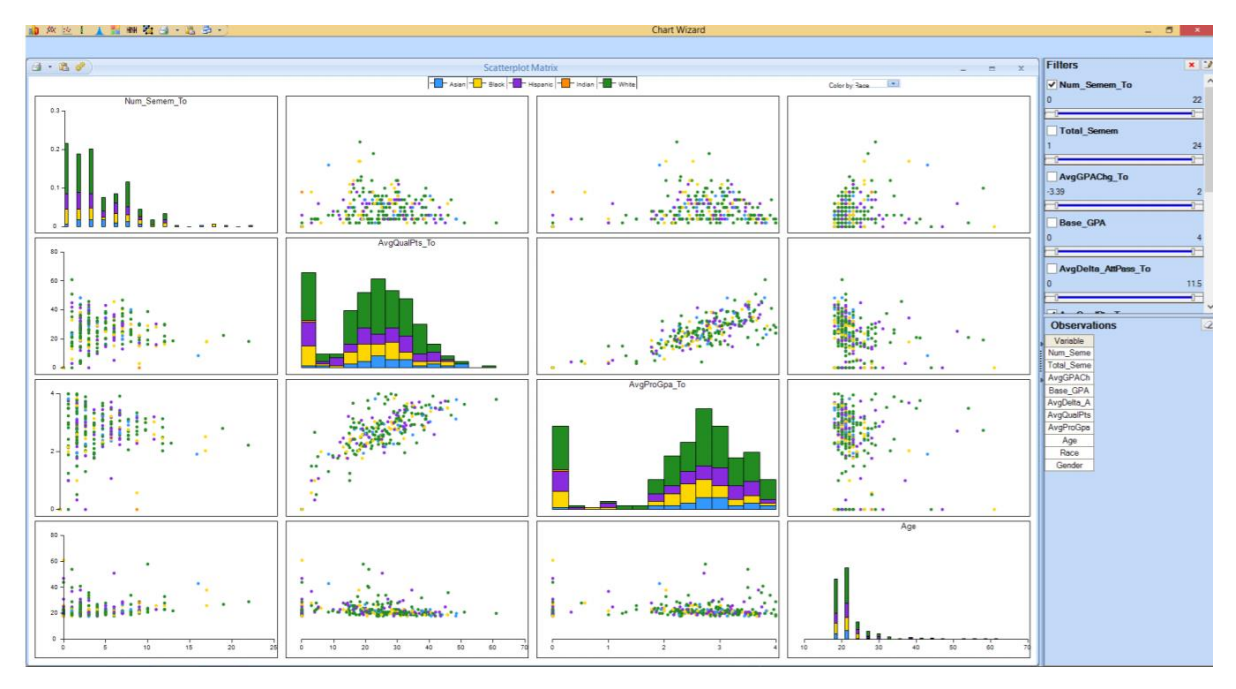

1. Starting from Dashboard 10, on the top center choose Sort by Race from the dropdown menu. The goal dashboard will be displayed as follows:

| 🏮 🖄 🖄 丨 👗 🚟 👭 🦓 🗐 ・ 🚵 🗇 ・                        |                                                                                                    | Chrai Wiscard                                                                                                    |                                                                                                    | - 0 ×               |
|--------------------------------------------------|----------------------------------------------------------------------------------------------------|----------------------------------------------------------------------------------------------------|----------------------------------------------------------------------------------------------------|---------------------|
|                                                  |                                                                                                    |                                                                                                    |                                                                                                    |                     |
| a • 🙇 🥐                                          | Scatterplot M                                                                                                    | Aatrix                                                                                                    | ×                                                                                                    | Filters             |
|                                                  |                                                                                                    | Num Semem To                                                                                                    |                                                                                                    |                     |
| Num_Semem_To                                     |                                                                                                    |                                                                                                    |                                                                                                    | 0 22                |
| 0.3                                              |                                                                                                    |                                                                                                    |                                                                                                    |                     |
|                                                  |                                                                                                    |                                                                                                    |                                                                                                    | AvgGPAChg_To        |
| 0.2 -                                            |                                                                                                    |                                                                                                    |                                                                                                    | -3.39 2             |
| ic Solver Platform V2016-R3 (16.5.0.0) foAEdb    | dic Solver Platform V2016-R3 (16.5.0.0) foAEdla                                                                                                    | tic Solver Platform V2016-R3 (16.5.0.0) foABdb                                                                                                    | dic Solver Platform V2016-R3 (16.5.0.0) for Edu                                                                                                    | -0                  |
| Copyright © 2016 Frontline Systems, Inc.         | Copyright 2016 frontline Systems, Inc.                                                                                                    | Copyright © 2016 Frontline Systems, Inc.                                                                                                    | Copyright 2016 Frontline Systems, Inc.                                                                                                    | Base_GPA            |
|                                                  |                                                                                                    | 1 1 1 1 1 1 1 1 1 1 1 1 1 1 1 1 1 1 1                                                                                                    |                                                                                                    | 0 4                 |
|                                                  |                                                                                                    |                                                                                                    |                                                                                                    | -0                  |
| 0.0000000000000000000000000000000000000          | Aug Could Die To                                                                                                    | •                                                                                                    |                                                                                                    | AvgDelta_AttPass_To |
| 80 -                                             | AvgquaiPis_10                                                                                                    |                                                                                                    |                                                                                                    | 0 11.5              |
|                                                  |                                                                                                    |                                                                                                    |                                                                                                    | 0-0-0-              |
| 80 - •                                           |                                                                                                    |                                                                                                    |                                                                                                    | AvgQualPts_To       |
| - 0-1                                            |                                                                                                    |                                                                                                    |                                                                                                    | 0 61                |
| Not for Commercial Use                           | Not for Commercial Use                                                                                                    | Not for Commercial Use                                                                                                    | Conversion 2 2 2 2 2 2 2 2 2 2 2 2 2 2 2 2 2 2 2                                                                                                    |                     |
| 20-                                              | oblyngine 2010 Honkine Systems, inc.                                                                                                    | copyright @ 2010 Fronting Streets inc.                                                                                                    | Copyrante of a rontime systems, inc.                                                                                                    | AvgProGpa_1o        |
|                                                  |                                                                                                    | and the second of                                                                                                    | Bergen a                                                                                                    | 4                   |
| 0                                                |                                                                                                    |                                                                                                    |                                                                                                    | C Arro              |
|                                                  |                                                                                                    | AvgProGpa_To                                                                                                    |                                                                                                    | 10 AG               |
| 1                                                | and a stranger of the                                                                                                    | 0.0073                                                                                                    | Mark Street                                                                                                    |                     |
|                                                  | the second second second second second second second second second second second second second second second s                                                                                                    |                                                                                                    | and the second second sec | Dago                |
|                                                  |                                                                                                    |                                                                                                    |                                                                                                    | Asian               |
| fic Solver Platform V2016-R3 (16.5.0.0) foABelly | dic Solver Platsonn V2016-R3 (16.5.0.0) foABdb                                                                                                    | tic Solver Platform V2016-R3 (16.5.0.0) foABdb                                                                                                    | dic Solvert Antorn V2016-R3 (16.5.0.0) for Edu                                                                                                    | ✓ Black ✓ Hispanic  |
| Copyright © 2016 Frontline Systems, Inc.         | Convright © 2016 Frontline Systems, Inc.                                                                                                    | Copyright © 2016 Frontline Systems, Inc.                                                                                                    | Copyright © 2016 Frontline Systems, Inc.                                                                                                    |                     |
| ·· · · ·                                         | · · ·                                                                                                    |                                                                                                    |                                                                                                    | Observations        |
|                                                  | *                                                                                                    |                                                                                                    |                                                                                                    | Variable            |
|                                                  |                                                                                                    |                                                                                                    | Are                                                                                                    | AvgGPA              |
| 80 -                                             |                                                                                                    |                                                                                                    | 790                                                                                                    | Base_GP<br>AveData  |
|                                                  |                                                                                                    |                                                                                                    |                                                                                                    | AvgQual             |
|                                                  | · · ·                                                                                                    | · · ·                                                                                                    |                                                                                                    | AvgProG             |
| Solver Blatform V2016-R3 (16-5.0.0) foe Belly    | dic Solver Platform V2015-R3 (16 5 0 0) to ABdb                                                                                                    | the Solver Platform V2018-R3 (16 5 0 0) to skill                                                                                                    | dic Solver Fatform V2016-R3 (16.5.0.0) for Edu                                                                                                    | Race                |
| Convention of the commercial Use                 | dowring and second seco | Not for Commercial Use<br>Copyright © 2015 Frantisca Submass Inc.                                                                                                    | Not for Commercial Use<br>Copyring © 2016 Frontline Systems, Inc.                                                                                                    | Gender              |
| 20                                               | A second the balance of a                                                                                                    | A CONTRACTOR OF A CONTRACTOR OF A CONTRACTOR O |                                                                                                    |                     |
| 0                                                |                                                                                                    |                                                                                                    | <mark></mark>                                                                                                    |                     |
| 0 5 10 15 20 25                                  | 0 10 20 30 40 50 60 70                                                                                                    | 0 1 2 3 4                                                                                                    | 10 20 30 40 50 60 70                                                                                                    |                     |

Goal:

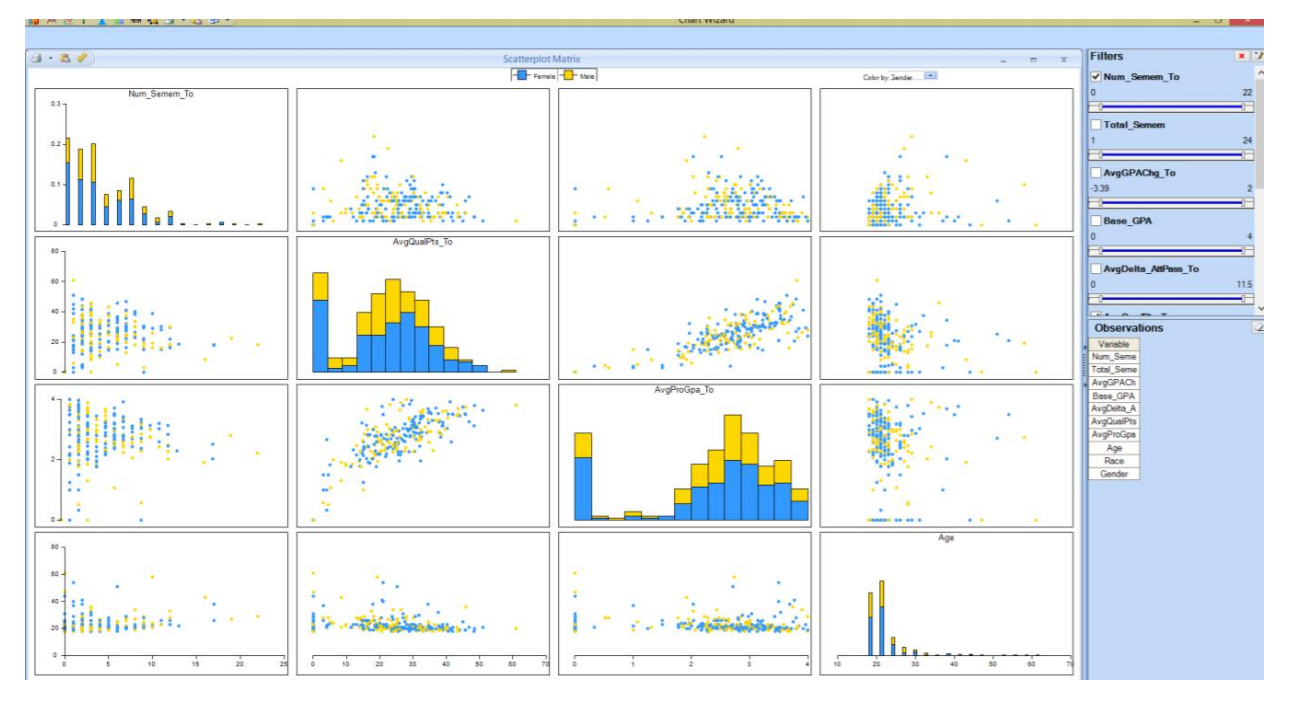

Starting from Dashboard 11, on the top center dropdown menu choose Sort by Gender. You will receive the goal dashboard displayed as follows:
 Chat West

| d•&♥                                                                                                    | Scatterplot I                                                                                                    | Matrix                                                                                                    | _ = ×                                                                                                    | Filters × 2                                                                                                    |
|----------------------------------------------------------------------------------------------------|----------------------------------------------------------------------------------------------------|----------------------------------------------------------------------------------------------------|----------------------------------------------------------------------------------------------------|----------------------------------------------------------------------------------------------------|
|                                                                                                    | Fema                                                                                                    | le - Male Color                                                                                                    | w ender                                                                                                    | Num_Semem_To                                                                                                    |
| Num_Semem_To                                                                                                    | sc Solver Platform V2016-R3 (16.5.0.0) foABdt<br>Notfor Commercial Use<br>Copyrights 2016 Frontline Systems, Inc.                                                                                                    | ec Solver Platform V2014-R3 (16.5.0.0) foABet<br>Not for Commercial Use<br>Copyright © 2016 Frontime Systems, Inc.                                                                                                    | dic Solver Platform V2015-R3 (16.5.0.0) for Edu<br>Not for Commercial Use<br>Copyrights 2016 Frontline Systems, Inc.                                | 0 22<br>AvgGPAChg_To<br>-3.39 2<br>Base_GPA<br>0 4                                                                                                    |
|                                                                                                    |                                                                                                    |                                                                                                    |                                                                                                    | AvgDelta_AttPass_To                                                                                                    |
| 60<br>60<br>60<br>60<br>60<br>60<br>60<br>60<br>60<br>60                                                                                                    | AvgQualPis_To                                                                                                    | ec Solver Platform V2016-R3 (45.5.9.0) A fabril<br>Not for Commercial 2005<br>Copyright © 2016 Fronting Statement for<br>AvgProGpa_To<br>AvgProGpa_To                                                                                                    | dic Solvenia form V2018-R3 (18.5.0.0) for Edu<br>Copyrant of Conamercial Use<br>Copyrant of 2016 Frontline Systems, Inc.                            | 0 115<br>• AvgProGpa_To 0<br>0 44<br>• AvgProGpa_To 0<br>0 4<br>• AvgProGpa_To 0<br>0 4<br>• AvgProGpa_To 0<br>• AvgProGpa_To 0<br>• AvgProGpa_To |
| C Solution V2016-R3 (165.0.0) foAllship<br>C Solution V2016-R3 (165.0.0) foAllship<br>C Solution Committencial Use<br>C Solution Committencial Use<br>C Solution Committencia | ac Solver Platfolm V2016-R3 (16,5.0.0) foABatt<br>Act Solver Platfolm V2016-R3 (16,5.0.0) foABatt<br>Act Solver The Solver The | es Solver Platform V2016-R3 (16.5.0.0) foreage<br>opyright © organization of the solution of the solution of the | Age<br>Rec Solver Fastform V2016-R3 (16,5.0.0) for Edu<br>Hot for Commercial Use<br>Copyr 91 20 2016 Frontine Systems, Inc.<br>19 20 30 40 50 60 70 | Ang GPA<br>Base, GP<br>Ang Della<br>Ang Cual<br>Ang ProG<br>Age<br>Race<br>Gender                                                                                                    |